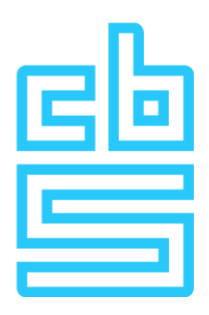

# Handleiding installatie FortiVPN client (macOS)

#### **Remote Access Microdata**

#### Voorwoord

Dit document biedt gedetailleerde instructies voor het verkrijgen van de FortiVPN-client op uw macOS-machine. Deze client is essentieel om verbinding te maken met de Remote Access-omgeving. Volg de onderstaande stappen zorgvuldig om een succesvolle installatie te garanderen.

### Inhoudsopgave

| Installatievoorbereiding en systeemeisen | 3 |
|------------------------------------------|---|
| Installatie van de VPN                   | 4 |

### Installatievoorbereiding en systeemeisen

Het systeem dat wordt gebruikt om de FortiVPN client op te zetten moet voldoen aan de volgende eisen.

We hanteren bij het CBS een T-1 beleid, wat inhoud dat de Horizon Client en OS moet voldoen aan specifieke eisten. Op de RA informatiepagina is verder informatie hierover te vinden.

```
Benodigde Internet Connectiviteit
Onderstaand verkeer naar de VPN gateway (87.213.43.223)
IPSEC and IKE (UDP on port 500)
FW1_scv_keep_alive (UDP port 18233)
HTTPS (TCP 443)
```

Let op: Als op dit systeem al een FortVPN client is geïnstalleerd, dan dient deze eerst te worden verwijderd.

## Installatie van de VPN

Log in op de werkplek met een account dat voldoende rechten heeft om de FortiVPN software te kunnen installeren. Het account dient rechten te hebben om software te kunnen installeren en om een netwerk adapter te kunnen installeren. Gebruik het liefst hiervoor een account met lokale administrator rechten.

- Open een Internet browser en download de FortiVPN client setup van dit adres: http://download.cbs.nl/FortiVPN\_MacOS.zip
- 2. Open de zip file en voer het setup bestand FortiClientUpdate uit.

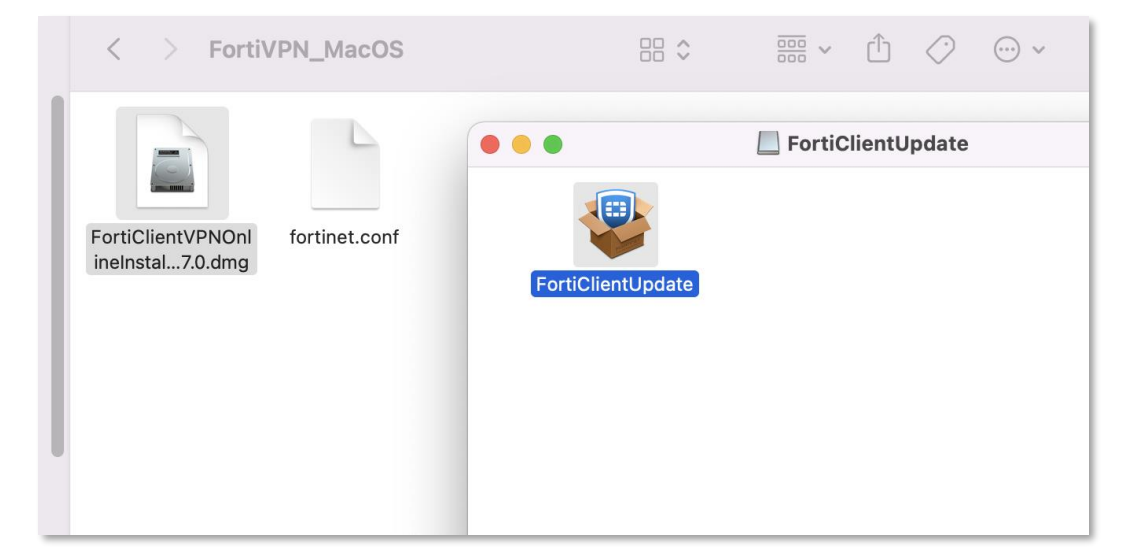

#### 3. Klik op Ga door

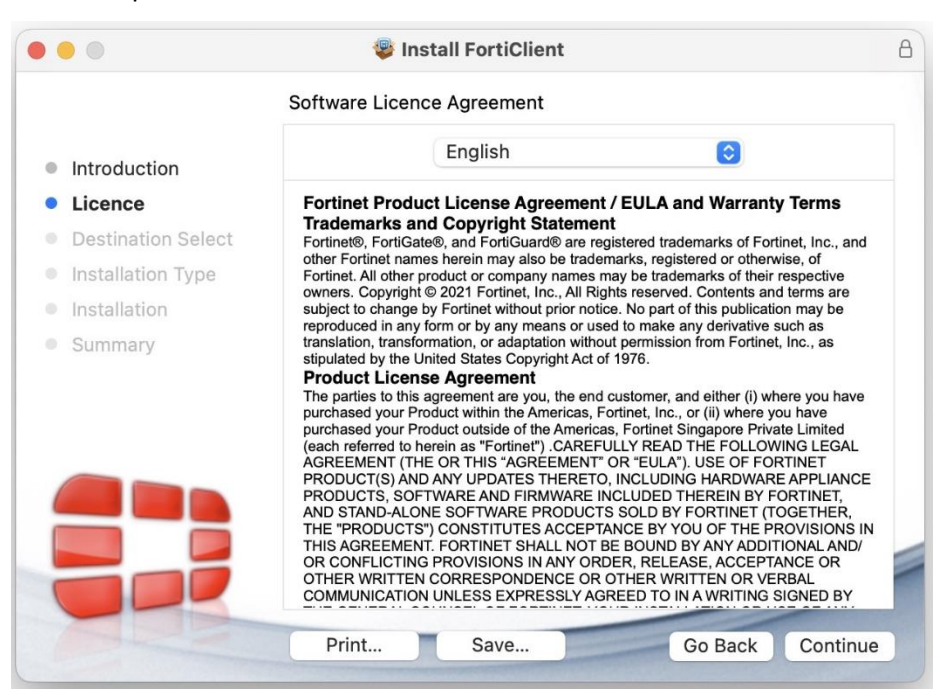

4. In het volgende venster, klik op Agree.

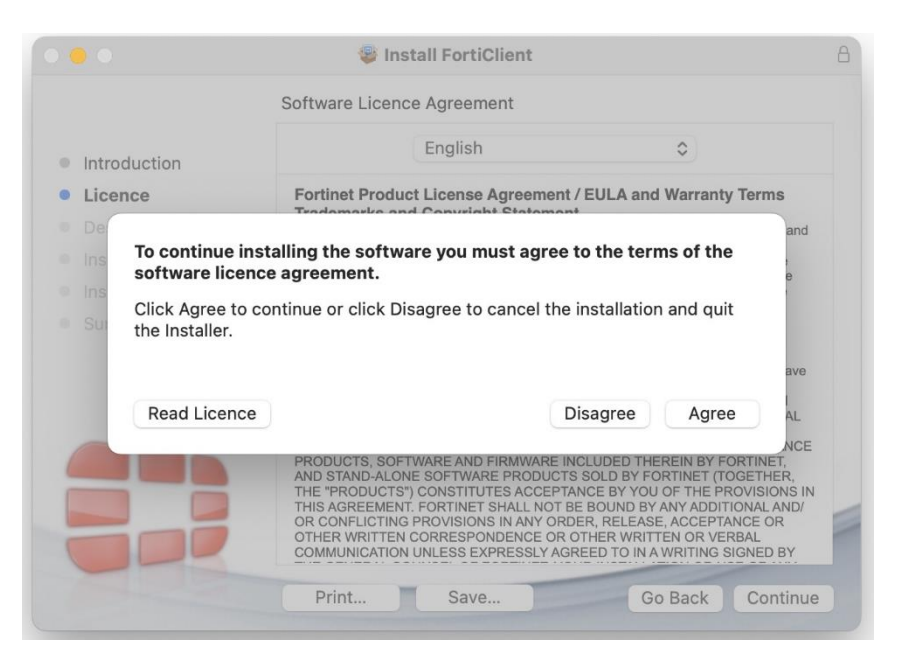

5. Selecteer "Install for all users on this computer" en klik op Continue.

|                                                                   | Install FortiClient                                                                                                    | 8 |
|-------------------------------------------------------------------|----------------------------------------------------------------------------------------------------|---|
|                                                                   | Select a Destination                                                                                                    |   |
| <ul><li>Introduction</li><li>Licence</li></ul>                    | How do you want to install this software?                                                                                           |   |
| <ul> <li>Destination Select</li> <li>Installation Type</li> </ul> | Install for all users of this computer                                                                                              |   |
| <ul><li>Installation</li><li>Summary</li></ul>                    |                                                                                                    |   |
|                                                                   |                                                                                                    |   |
|                                                                   | Installing this software requires 205,9 MB of space.<br>You have chosen to install this software for all users of<br>this computer. |   |
|                                                                   |                                                                                                    |   |
|                                                                   | Go Back Continue                                                                                                    |   |

7. Klik op **Install** om de installatie te starten.

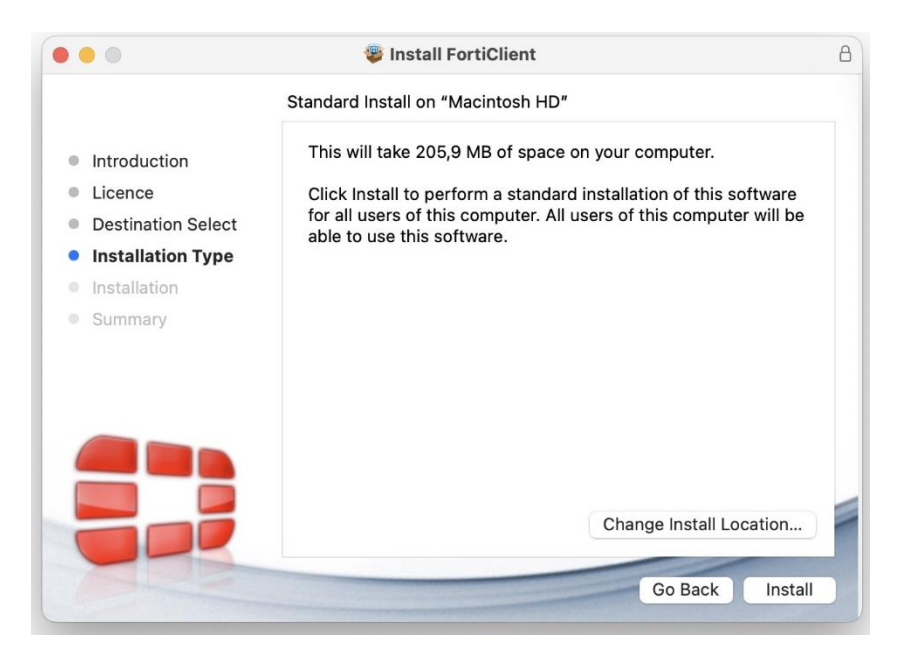

8. Als onderstaand venster tevoorschijn komt, klik op Allow.

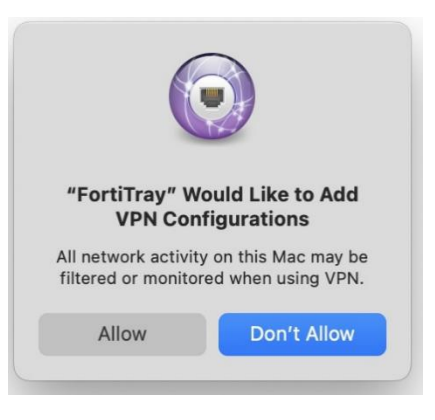

9. Zelfde geldt voor onderstaande vensters, klik op Allow.

| <b>.</b>                             | ?                                |                                          | ?                                  |
|--------------------------------------|----------------------------------|------------------------------------------|------------------------------------|
| "Installer" would files in your Dowr | like to access<br>nloads folder. | "FortiClient" woul<br>files in your Doct | d like to access<br>uments folder. |
| Don't Allow                          | Allow                            | Don't Allow                              | Allow                              |

10. Controleer na de installatie of de FortiVPN client schrijfrechten heeft op het bestandssysteem.

Kijk bij Systeem instellingen / Beveiliging en privacy / Volledige schijftoegang. Zorg daarna dat "**fctservctl2**" is aangevinkt.

| Search              | Allow the applications below to access data like Mail, Messages, Safari, |             |  |  |
|---------------------|--------------------------------------------------------------------------|-------------|--|--|
| 🔊 Wi-Fi             | Home, Time Machine backups and certain administrative setti              | ngs for all |  |  |
| 8 Bluetooth         |                                                                          |             |  |  |
| Network             | com.vmware.carbonblack.cloud.se-agent.extension                          | C           |  |  |
| VPN                 | SeditRocket                                                              |             |  |  |
| Notifications       | fctservctl2                                                              | C           |  |  |
| 🕖 Sound             | E Finder                                                                 |             |  |  |
| Socus               |                                                                          |             |  |  |
| Screen Time         | Google Chrome                                                            |             |  |  |
| 🦻 General           | 🔉 HubAutoUpdater                                                         |             |  |  |
| Appearance          | sshd-keygen-wrapper                                                      |             |  |  |
| Accessibility       | Change -                                                                 |             |  |  |
| Control Centre      | Steam                                                                    | 0           |  |  |
| Siri & Spotlight    | Terminal                                                                 | C           |  |  |
| Privacy & Security  | VMware Horizon Client                                                    |             |  |  |
| Desktop & Dock      | workflowd                                                                |             |  |  |
| 🔁 Displays          |                                                                          |             |  |  |
| 👸 Wallpaper         | Workspace ONE Admin Assistant                                            | 0           |  |  |
| Screen Saver        | 200m                                                                     | 0           |  |  |
| Battery             | Zoom&utol Indeter                                                        |             |  |  |
| Lock Screen         |                                                                          |             |  |  |
| Touch ID & Password | ZoomVDI                                                                  | 0           |  |  |
| 🙁 Users & Groups    | + -                                                                      |             |  |  |
| Passwords           |                                                                          |             |  |  |
| Internet Accounts   |                                                                          |             |  |  |
| Cama Cantar         |                                                                          |             |  |  |

11. Open FortiVPN client door op het icoon bovenin het scherm te klikken.

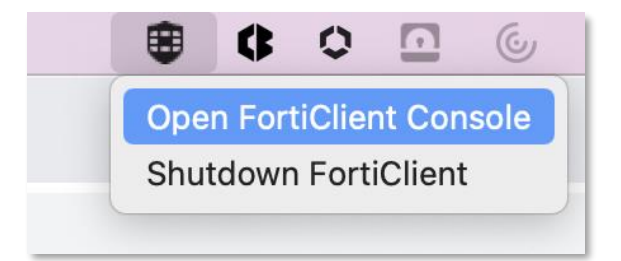

12. Het volgende scherm verschijnt. Accepteer de voorwaarden.

| •••             | FortiClient                                                                                                    |   |   |   |          |
|-----------------|----------------------------------------------------------------------------------------------------|---|---|---|----------|
| FortiClient VPN |                                                                                                    | * | • | • | <b>a</b> |
| N<br>P<br>R     | Image: A set of the set of the s |   |   |   |          |
|                 |                                                                                                    |   |   |   |          |

13. De eerste keer dient de VPN configuratie te worden ge-restored. Dit kan enkel door de configuratie te ontgrendelen.

Klik hiervoor op het slotje rechtsboven in de FortiClient VPN applicatie: en vul het wachtwoord van de Mac in als hierom wordt gevraagd.

14. Klik vervolgens op het tandwieltje

|                                                                                          | * | ٠ | ! | i | • |
|------------------------------------------------------------------------------------------|---|---|---|---|---|
| Upgrade to the full version to access additional features and receive technical support. |   |   |   |   |   |
| - System<br>Backup or restore a configuration Backup Restore                             |   |   |   |   |   |
| Log Level Information →     Log file Export logs Clear logs                              |   |   |   |   |   |
| VPN Options     Do not Warn Invalid Server Certificate                                   |   |   |   |   |   |
| Privacy Status     System Preferences     Open System Extension                          |   |   |   |   |   |
|                                                                                          |   |   |   |   |   |

15. Klik op **Restore** en kies de Forticlient configuratie "fortinet\_mac.sconf" die in de zip file is bijgesloten en vervolgens **Open**.

| Upgrad        | le to the full version to a<br>Favourites                                                                                                    | ccess additional features and receive technical                                         | Support.                               | G Q Search                                     |   |
|---------------|----------------------------------------------------------------------------------------------------|-----------------------------------------------------------------------------------------|----------------------------------------|------------------------------------------------|---|
| - Loi<br>- VP | <ul> <li>Recents</li> <li>Applications</li> <li>Desktop</li> <li>Documents</li> <li>Downloads</li> <li>Locations</li> <li>Cloud Drive</li> <li>Tags</li> <li>Red</li> <li>Orange</li> <li>Yellow</li> </ul> | Previous 30 Days  Fortinet_mac.sconf May Workspace Odmin Assistant > 2022 Fortinet.conf | Fortinet_mac.sconf<br>Document - 12 KB |                                                |   |
| — Pri         | <ul><li>Green</li><li>Blue</li><li>Purple</li></ul>                                                                                                    | Show Options                                                                            | Information<br>Created                 | Friday, 24 November 2023, 14:06<br>Cancel Open | 5 |
| F             | າວສືເຜີຢູ່A¥ required pe<br>FortiClient                                                                                                    |                                                                                         |                                        |                                                |   |

16. Vul als **Password** het wachtwoord in dat is vermeld in de "*Privacy awareness vragenlijst*" email die u van ons hebt gekregen.

| •••                                                                                                   |                                 | FortiClient          |     |   |  |
|----------------------------------------------------------------------------------------------------|---------------------------------|----------------------|-----|---|--|
| FortiClient VPN                                                                                       |                                 |                      | * • | • |  |
| Upgrade to the full version to access additi                                                          | onal features and receiv        | e technical support. |     |   |  |
| <ul> <li>System</li> <li>Backup or restore a configuration</li> <li>File</li> <li>Password</li> </ul> | Backup Rest                     | ore<br>js/l<br>cel   |     |   |  |
| - Logging<br>Log Level<br>Log file                                                                    | Information V<br>Export logs    | Clear logs           |     |   |  |
| VPN Options     Preferred DTLS Tunnel     Do not Warn Invalid Server Ce                               | rtificate                       |                      |     |   |  |
| - Advanced                                                                                            | agent                           |                      |     |   |  |
| - Privacy Status                                                                                      |                                 |                      |     |   |  |
| System Preferences                                                                                    | Open System Exte                | nsion                |     |   |  |
| Permission required for feature(s)                                                                    | Open File Access<br>FortiClient | fctservctl2          |     |   |  |

17. U krijgt nu de melding 'Configuration restored successfully' te zien. Klik op OK

| Information |        |                     |            | × |
|-------------|--------|---------------------|------------|---|
|             | Confer | untion restand ou   | eeeefully. |   |
|             | Conngu | iration restored su | ccessrully |   |
|             |        | ОК                  |            |   |
|             |        |                     |            |   |
|             |        |                     |            |   |

18. Na het restoren van de configuratie, klik op het huis icoontje 🧖.

Het volgende scherm verschijnt:

| • • •                       |                                       | FortiClient               |   |   |   |   |          |
|-----------------------------|---------------------------------------|---------------------------|---|---|---|---|----------|
| FortiCli                    | ent VPN                               |                           | ñ | ٠ | • | 1 | <b>a</b> |
| Upgrade to the full version | n to access additional features and r | eceive technical support. |   |   |   |   |          |
|                             | VPN Name<br>Username<br>Password      | RA-VPN V                  |   |   |   |   |          |
|                             |                                       |                           |   |   |   |   |          |
|                             |                                       |                           |   |   |   |   |          |
| <u>.</u>                    |                                       |                           |   |   |   |   |          |

Hiermee is de installatie en configuratie van FortiVPN client afgerond. U kunt nu veilig en beveiligd gebruikmaken van de RA Microdata omgeving op uw macOS-machine.

Voor verdere instructies over de inlogmethode verwijzen we u graag naar de handleiding op de website of die per e-mail naar u is verstuurd.